You will be greeted by our home page shown below after you logged into our web site at <u>www.RotaryEClubLongIslandOne.org</u>

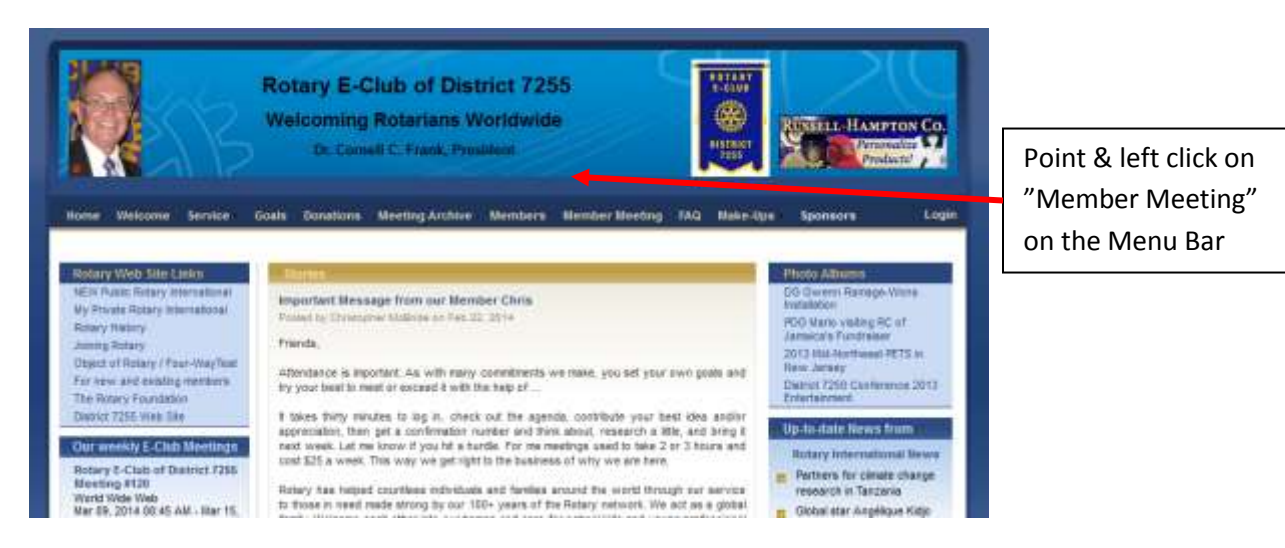

You will be taken to the Login page shown below:

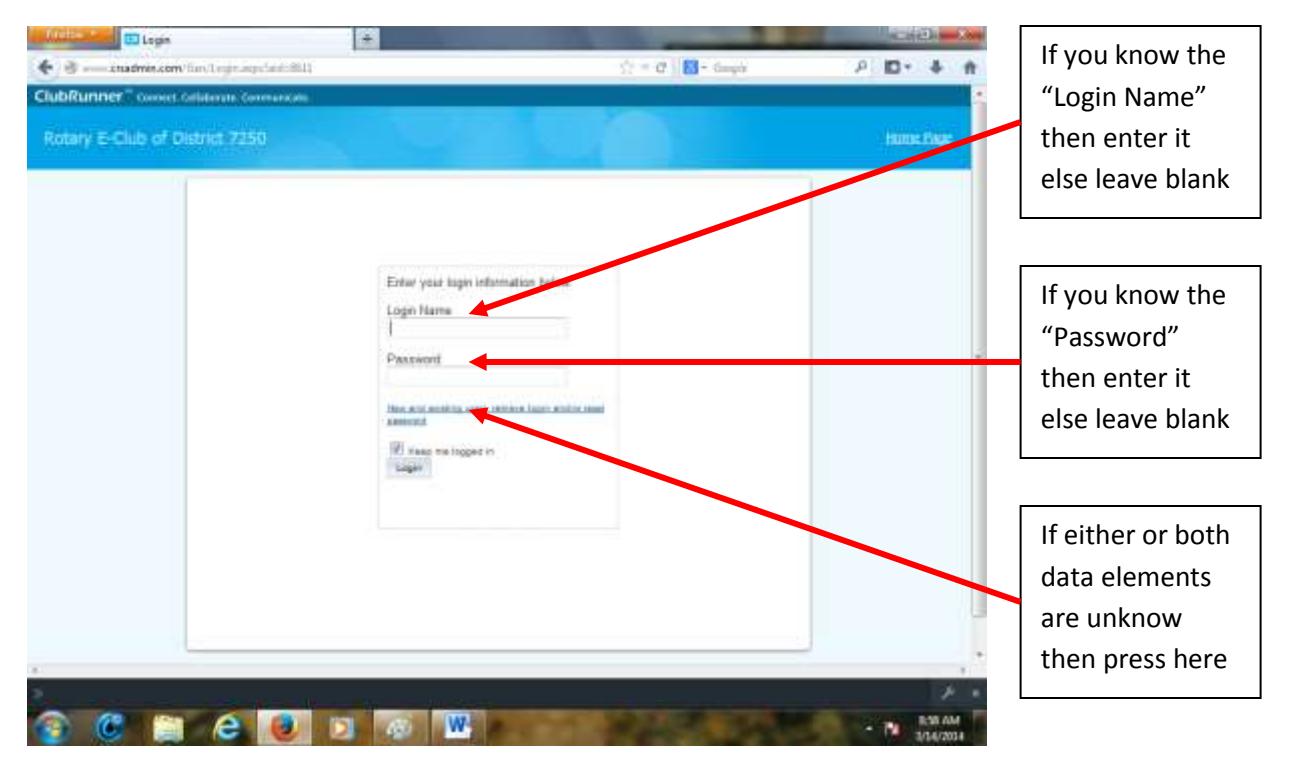

In other words: If you know your "**Login Name**" and "**Password**" you can easily enter it above. If the information you provide does not work or you do not know either, or both, "Login Name" and "Password" then please press on "<u>New and existing users: retrieve login and/or reset password</u>" above.

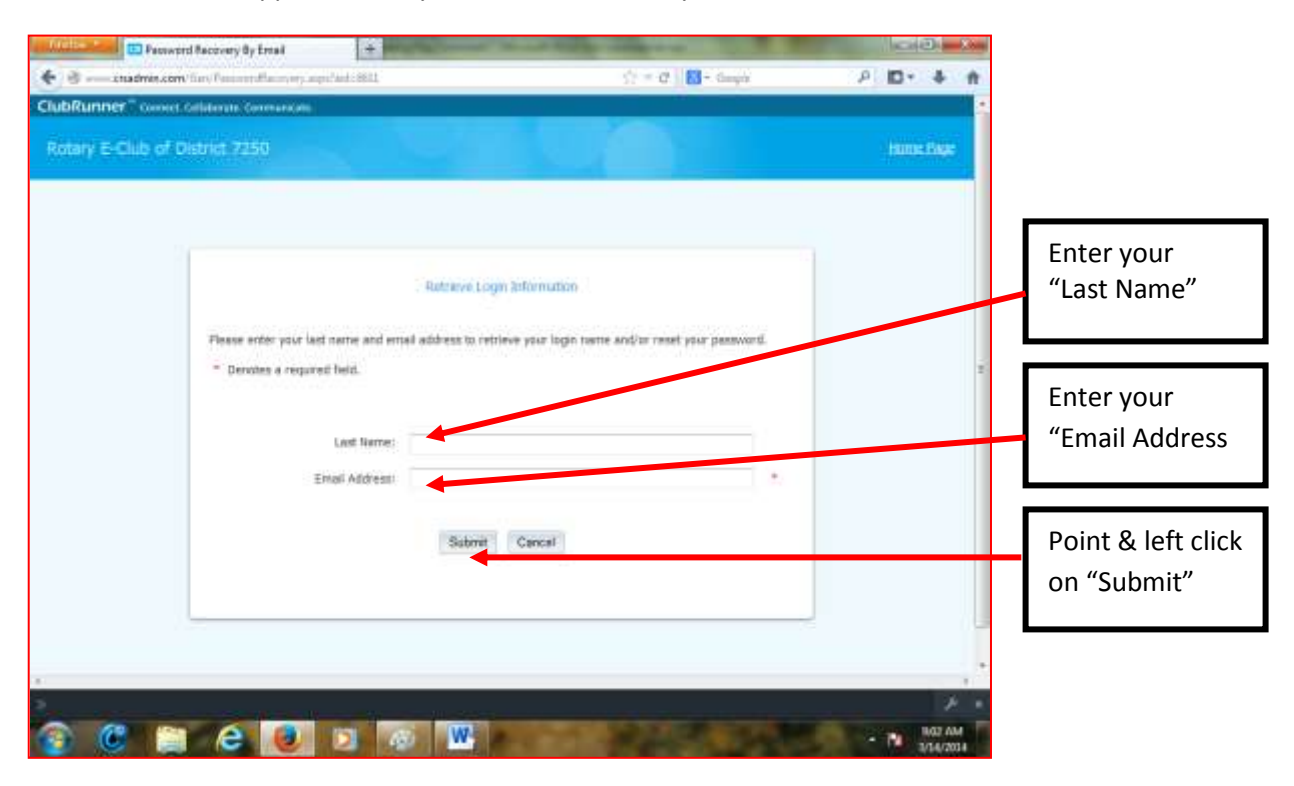

In the screen that appears enter you "Last Name" and your "Email Address." The click on "submit"

This screen shown below will appear.

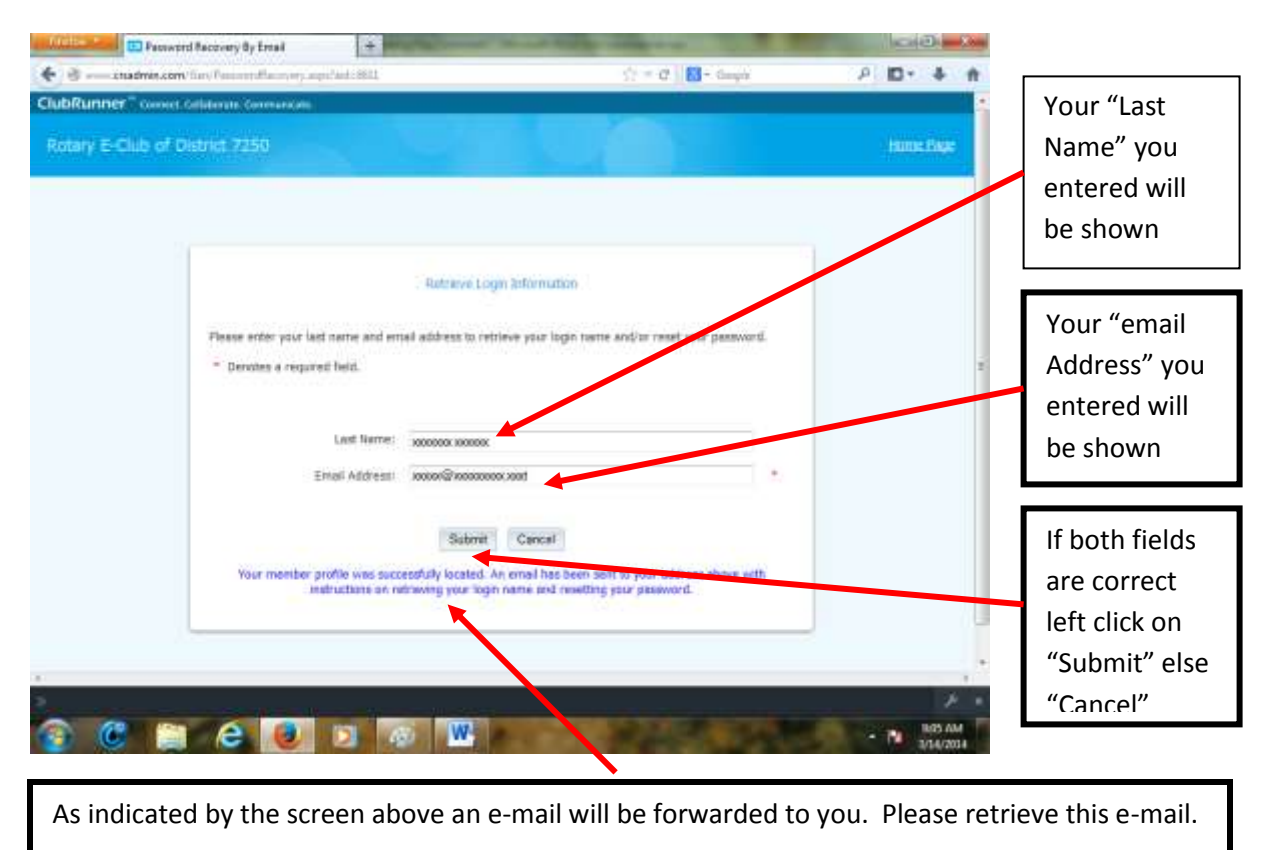

The message will look like the following information. With XXs replaced with your information.

Press on "<u>Reset Password Link</u>" below

From: "xxxx xxxxx" <mailservice@clubrunner.ca> To: xxxxxx@xxxxx.xxx Date: 03/14/2014 09:06:59 AM Subject: ClubRunner Login for Rotary Club of xxxxx Website

Hello xxxxxx xxxxxxx,

You have requested to retrieve your Login Name and/or reset your password for the Rotary Club of xxxxxxx website. Please click on the link below to continue:

Reset Password Link

If the link above does not work, copy and paste it into the address bar of your browser. Please note that this link is only valid for **eight hours**, after which you will need to retrieve your login information again.

For assistance or technical support, please go to <u>www.clubrunnersupport.com</u>.

This message was automatically generated by **<u>ClubRunner</u>** for <u>xxxxxx Club</u>.

The system responds with:

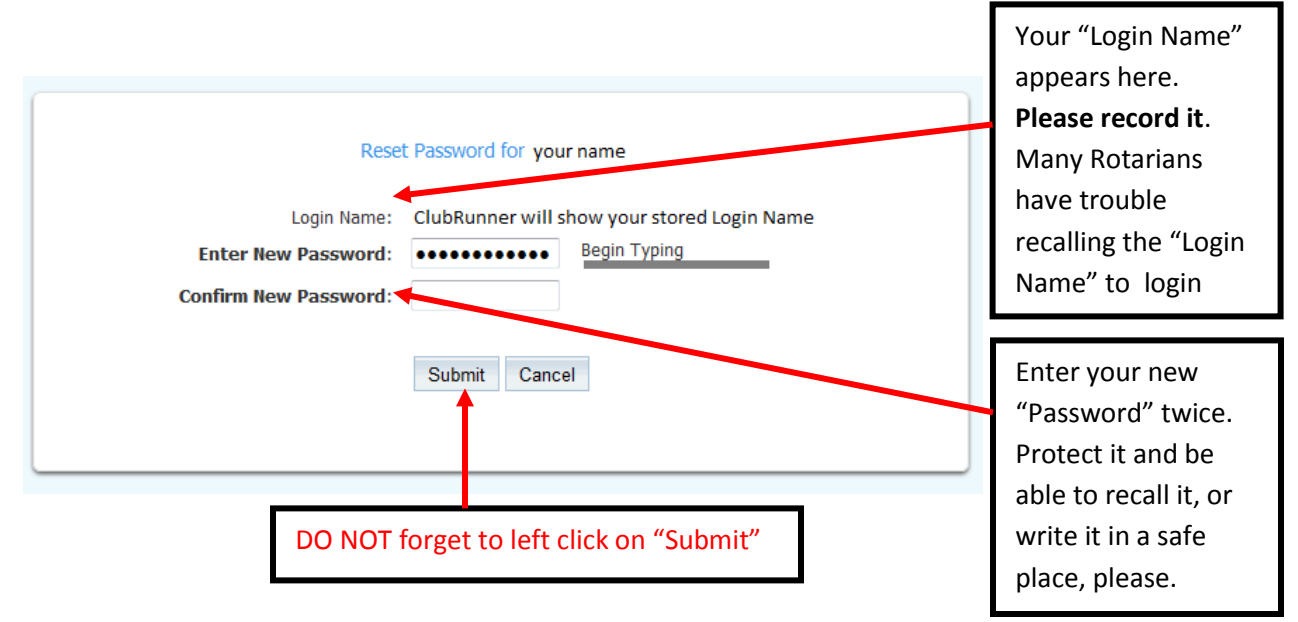

Very important – write in a safe and secure place (perhaps on a business card sized heavier paper stock:

My Login Name for my Rotary Club is: (what appears above). My Password is: (what appears above).

You will have to repeat the entire process if you do not recall this information or be able to look it up!

| Reset Password for your name                                                                   |
|------------------------------------------------------------------------------------------------|
| Your password has been successfully reset. Click on the Return button to go to the Login page. |
| Return                                                                                         |

Needless to say please left click on "Return" above.

Now you should be able to login without any difficulties. If you memproze or keep the "Lofin Name" and "password" in a safe and accesible place, you will never experience login difficulties again. If you do you will need to repeat the entire process again.

The system now takes you back to the log in screen and you should be able to interact with it

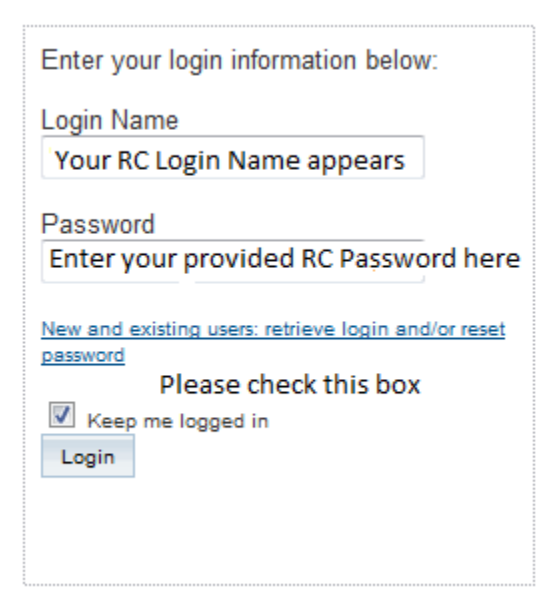

Please don't forget to enter your Password and Login Name on the business card size reminder card. Make a few copies and keep them in a safe aqnd always available place, i.e., wallet, purse and/or a personal safe, or other appropriate places.

After you signed in the private or "club-house" section of the website appears.

Please notice that you can review all past private meetings by selecting the weekly meetings on the left side.

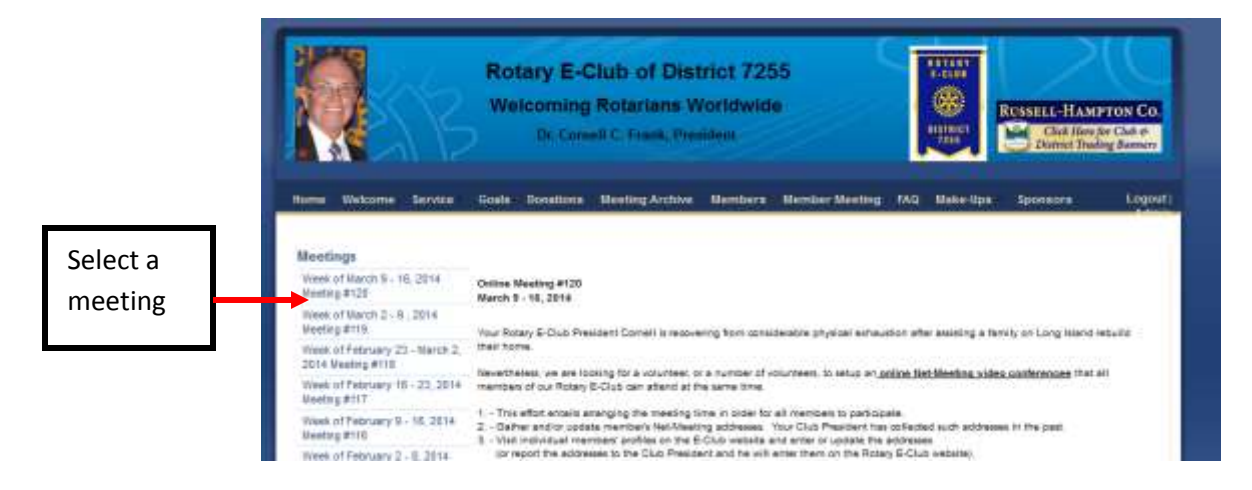

When you finished reviewing the private weekly meeting, scroll down the page & left click on "Go Back"

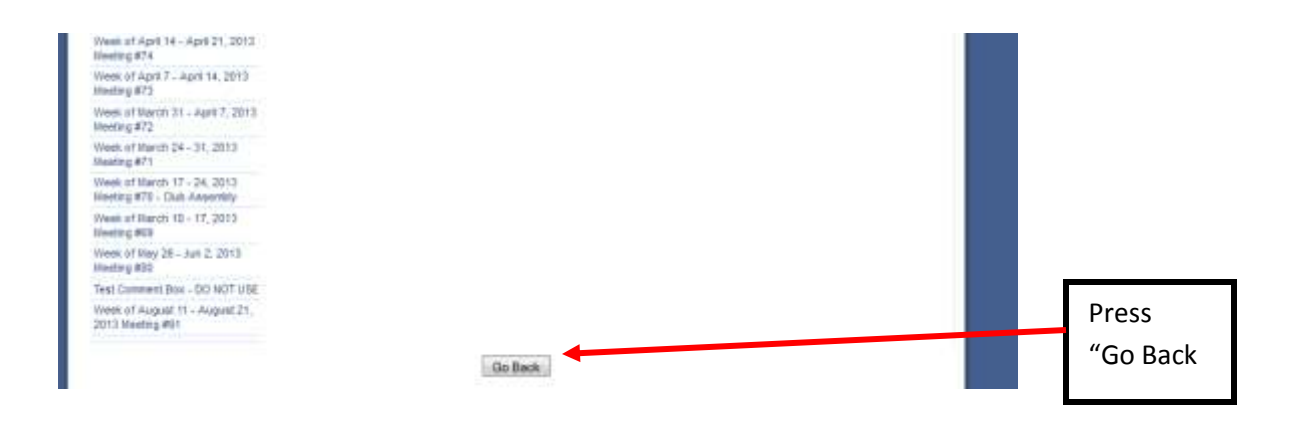

## You will be taken back to the our home page

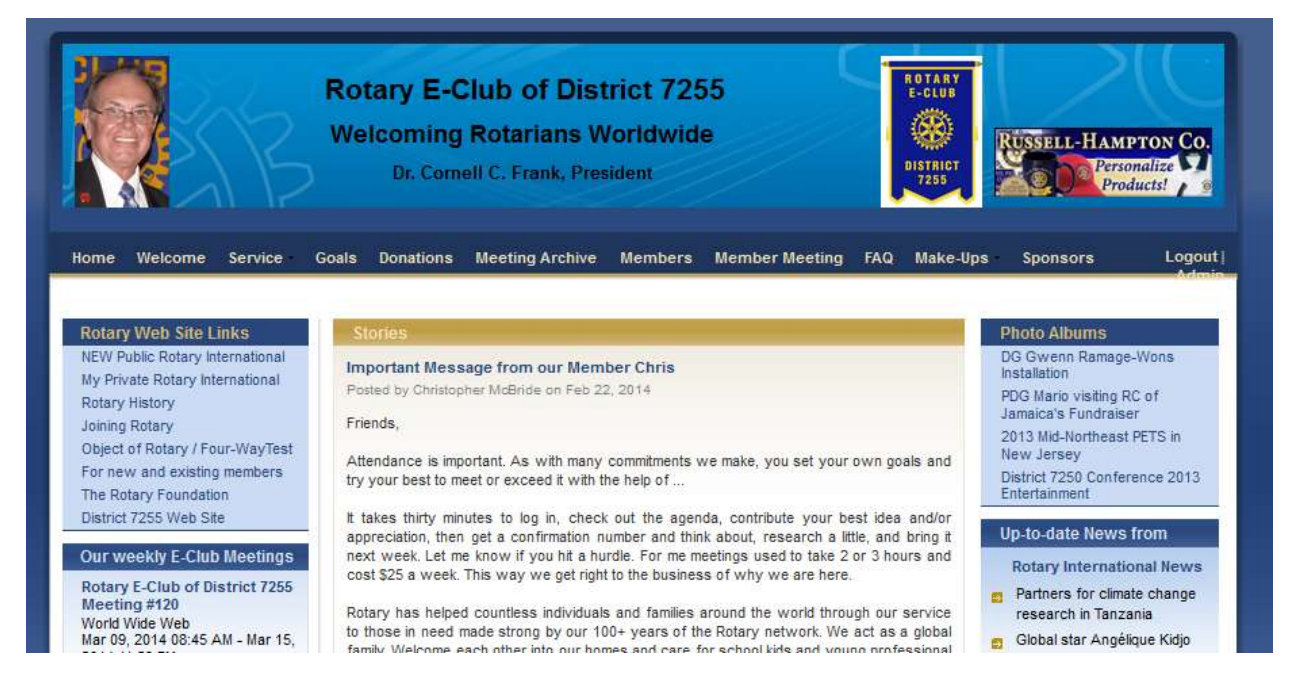

Go to next step below

Scroll down a bit to the public meeting for the week on the left. Here you can also register your: 1). meeting attendance and 2). record a comment

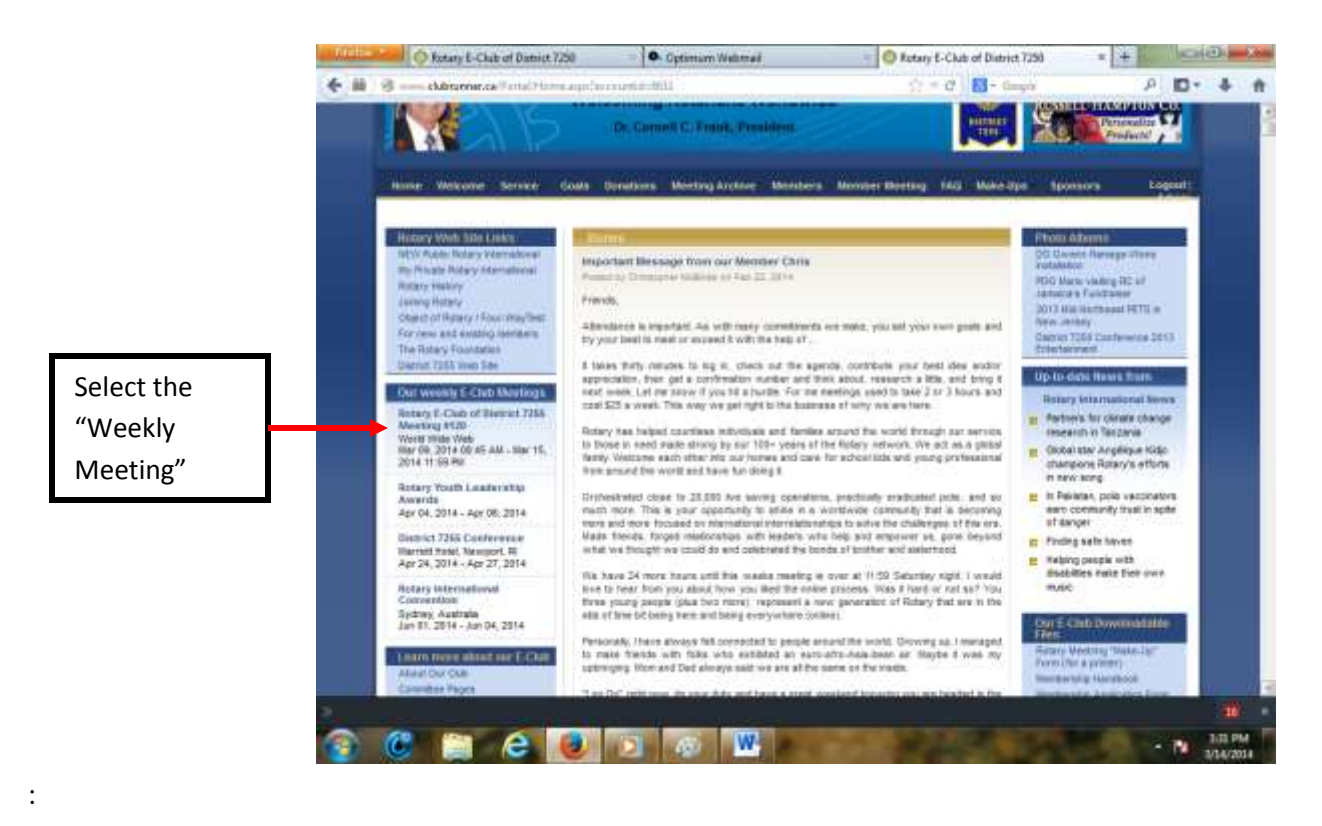

The following page will appear

|                                                 | Rotary E-Club of District 7255 Meeting #120 Back to Event Services                                                                             |  |
|-------------------------------------------------|----------------------------------------------------------------------------------------------------|--|
|                                                 | Mar 09, 2014 at 08:45 AM - Mar 15, 2014 at 11:59 PM                                                                                            |  |
| To register your                                | Event Chair Cornell Frank<br>Location World Wide Web<br>NY<br>United States                                                                    |  |
| attendance and<br>leave a comment<br>click here | Register Me<br>You are currently registered for this event. Your confirmation number is 212466.<br>See Who Else is Registered<br>Unregister Me |  |

After reviewing the entire public meeting material, do the following to register your attendance and leave a comment

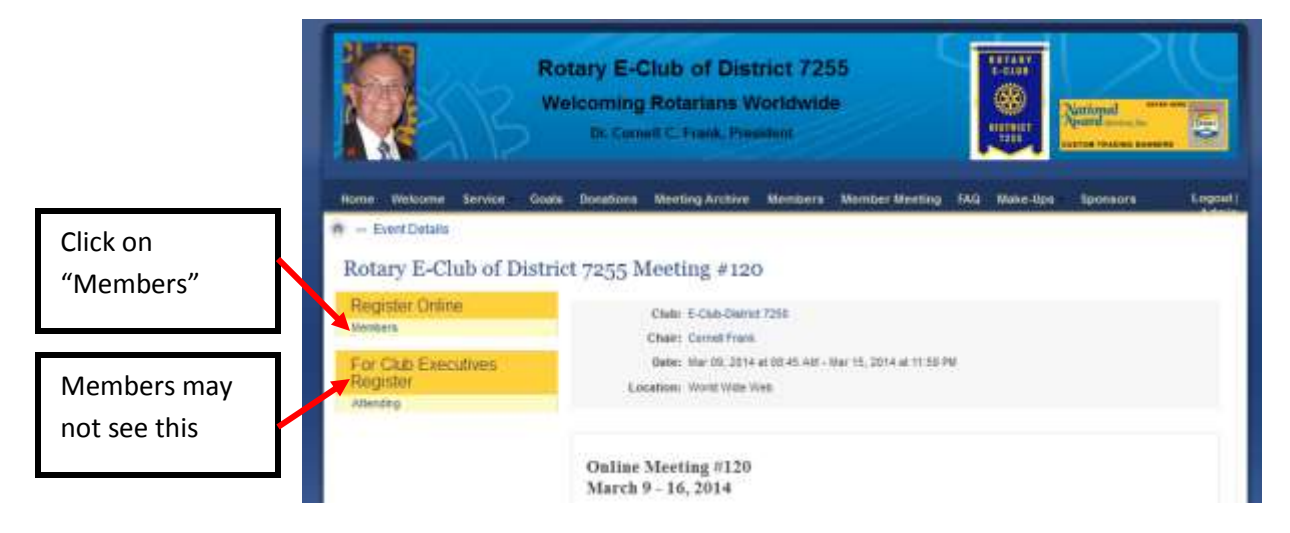

| You                 | will be taken to |                                                                                         |  |  |  |  |
|---------------------|------------------|-----------------------------------------------------------------------------------------|--|--|--|--|
| the following page: |                  | Rotary E-Club of District 7255 Meeting #120<br>Back to Event Services                   |  |  |  |  |
|                     |                  | Mar 09, 2014 at 08:45 AM - Mar 15, 2014 at 11:59 PM                                     |  |  |  |  |
|                     |                  | Event Chair Cornell Frank<br>Location World Wide Web<br>NY<br>United States<br>View Map |  |  |  |  |
|                     |                  | Register Me<br>You are currently not registered for this event.                         |  |  |  |  |
|                     | Point & Click    | See Who Else is Registered                                                              |  |  |  |  |
|                     | "Register Me"    | Register Me Decline                                                                     |  |  |  |  |

|                | Rotary E-Club of District 7255 Meeting #120                                                  |  |
|----------------|----------------------------------------------------------------------------------------------|--|
|                | Back to Event Services                                                                       |  |
|                | Mar 09, 2014 at 08:45 AM - Mar 15, 2014 at 11:59 PM                                          |  |
|                | Event Chair Cornell Frank                                                                    |  |
|                | Location World Wide Web                                                                      |  |
|                | United States                                                                                |  |
|                | View Map                                                                                     |  |
|                |                                                                                              |  |
|                | Renister Me                                                                                  |  |
|                |                                                                                              |  |
|                | tou are currently not registered for this event.                                             |  |
|                | See Who Else is Registered                                                                   |  |
| First, enter   | Register Me Decline                                                                          |  |
| your comment   |                                                                                              |  |
| or reaction to | You can change your contact information, to register click on 'Confi <mark>rm' button</mark> |  |
| the meeting    | First Name: Cornell                                                                          |  |
|                | Last Name: Frank                                                                             |  |
|                | Email: cciffrank@optonline.r                                                                 |  |
|                | Comments                                                                                     |  |
|                |                                                                                              |  |
|                |                                                                                              |  |
|                |                                                                                              |  |
|                |                                                                                              |  |
|                |                                                                                              |  |
|                | This are increasing not metabased for this quant                                             |  |
|                | See Who Else a Recipional                                                                    |  |
|                | Review Ma                                                                                    |  |
|                | Internal Control                                                                             |  |
|                | Yoo can change your contact information, to register cick on 'Confirm' bottom                |  |
|                | First Name Comul                                                                             |  |
|                | Last Ramer Frank                                                                             |  |
|                | Comments (Mile comment tree)                                                                 |  |
|                |                                                                                              |  |
|                |                                                                                              |  |
|                |                                                                                              |  |
| Second, point  |                                                                                              |  |
| and click on   | Phone:                                                                                       |  |
| "Confirm"      | Confirm Canoal                                                                               |  |
|                |                                                                                              |  |
|                |                                                                                              |  |

|          | ,                                                                                                    | kona:<br>Conferni Cancel                                                            |                        |
|----------|----------------------------------------------------------------------------------------------------|-------------------------------------------------------------------------------------|------------------------|
| Click to | Guests<br>27 yeau wet to bring along family re                                                             | mbers or frankl, you may also register them by clocking on the Register AddSon      | a' Guell' lutter béce. |
| a Guest  | Gaandia:<br>No Registered Gunda                                                                            | Canformation No.                                                                    | Ariisse                |
|          | New Online<br>You can make a secure, antine pay<br>You do not have a balance comp,<br>Temperat Wyo Payment | vert for this event. Out the botton below to proceed. You can still cancel at the e | set ling.              |
|          |                                                                                                    | Go Back                                                                             |                        |

|                                                                                   | Tou are currently o                                                                                                    | of, registered for this eve                                                                                                    | eit.                                       |                                                               |                                    |                                                 |                                                                        |
|-----------------------------------------------------------------------------------|----------------------------------------------------------------------------------------------------|----------------------------------------------------------------------------------------------------|--------------------------------------------|---------------------------------------------------------------|------------------------------------|-------------------------------------------------|------------------------------------------------------------------------|
|                                                                                   | See, Who Elenis Be                                                                                                    | antorind                                                                                                    |                                            |                                                               |                                    |                                                 |                                                                        |
|                                                                                   | Register Me                                                                                                    | Dedine                                                                                                    |                                            |                                                               |                                    |                                                 |                                                                        |
|                                                                                   | Guarte                                                                                                    |                                                                                                    |                                            |                                                               |                                    |                                                 |                                                                        |
|                                                                                   | If you wish to brin                                                                                                    | g along family members o                                                                                                    | or friends, you may                        | valic register them by cl                                     | cking on the Register Ad           | ditorial Guestri button bek                     | >m                                                                     |
|                                                                                   | Gsesta                                                                                                    |                                                                                                    | Ca                                         | elimation No.                                                 |                                    | Coowerts                                        | Actions                                                                |
|                                                                                   | Ent                                                                                                    | T                                                                                                    | fmall                                      | -                                                             | Community                          |                                                 | Sam I Canad                                                            |
|                                                                                   | Name                                                                                                    | A.                                                                                                    |                                            |                                                               |                                    |                                                 | anta / Antan                                                           |
|                                                                                   | Namer                                                                                                    |                                                                                                    | Phone                                      | 10 T                                                          |                                    |                                                 |                                                                        |
|                                                                                   | Rame<br>Tag                                                                                                    | E-Club District 7255                                                                                                    | 5                                          |                                                               |                                    |                                                 |                                                                        |
|                                                                                   |                                                                                                    |                                                                                                    |                                            |                                                               |                                    |                                                 |                                                                        |
|                                                                                   | Pay Online                                                                                                    |                                                                                                    |                                            |                                                               |                                    |                                                 |                                                                        |
|                                                                                   | You can make a rea                                                                                                    | cure, online payment for                                                                                                    | this event. Click If                       | w button below to proce                                       | ed. You can stil cancel at         | the next step.                                  |                                                                        |
|                                                                                   | You do not have a                                                                                                    | belance owing.                                                                                                    |                                            |                                                               |                                    |                                                 |                                                                        |
|                                                                                   | Pronent With Pr                                                                                                    | eument                                                                                                    |                                            |                                                               |                                    |                                                 |                                                                        |
|                                                                                   |                                                                                                    |                                                                                                    |                                            |                                                               |                                    |                                                 |                                                                        |
|                                                                                   | Register Ne<br>You are currer<br>See Who Elect                                                                                                    | dy not registered for this                                                                                                    | i devanit.                                 |                                                               |                                    |                                                 |                                                                        |
| Enter data                                                                        | Register No<br>You are currer<br>See Who Elect<br>Register Ma                                                                                                    | By not registered for the<br>Literatured                                                                                                    | t sværit.                                  |                                                               |                                    |                                                 |                                                                        |
| Enter data<br>for                                                                 | Register Me<br>Tou are currer<br>Sex Who Elim<br>Register Me                                                                                                    | dy not registered for the<br>advantational<br>Decline                                                                                                    | t source.                                  |                                                               |                                    |                                                 |                                                                        |
| Enter data<br>for<br>Prospective                                                  | Register Ne<br>Tou are currer<br>See Vitro Elec<br>Register Me<br>Guate                                                                                                    | thy not registered for this<br>descriptional<br>Design along family member                                                                                                    | enert,                                     | may also register them t                                      | ny clicking on the Registe         | r Additional Guetta' buttor                     | beow.                                                                  |
| Enter data<br>for<br>Prospective<br>Member                                        | Register Ne<br>You are currer<br>Set. Who Else<br>Register Me<br>Guette<br>Set. 5<br>Sec. 10                                                                                                    | Gy not registered for the<br>Literatured<br>Decline<br>bring along family member                                                                                                    | en or friends, you                         | may also register them to<br>Confirmation Ho.                 | ry cloking on the Registe          | r Additional Quetta button<br>Comments          | biow.<br>Repatier Addational Goad<br>Actio                             |
| Enter data<br>for<br>Prospective<br>Member                                        | Register Me<br>Tou are currer<br>See Who Elini<br>Register Me<br>Goatsi<br>solth fo<br>Seester<br>Fire<br>Reg                                                                                                    | dy not registered for the<br>alterational<br>Decimal<br>bring along family membrase<br>at                                                                                                    | en er hende, yss                           | may also nighter them t<br>Confirmation No.                   | ry cloking on the Registe<br>Comm  | r Additional Guestic button<br>Comments<br>mets | below.<br>Reporter Additional Court<br>Actio<br>Save 1 Cascal          |
| Enter data<br>for<br>Prospective<br>Member                                        | Register Ne<br>Tou are currer<br>See Vitro Elec<br>Register Me<br>Goats<br>Coests<br>For<br>Forests<br>For<br>Forests<br>For<br>Forests<br>For<br>Forests<br>For<br>Forests<br>For<br>Forests<br>For<br>Forests<br>For<br>Forests<br>For<br>Forests<br>Forests | ty out registered for the<br>describting<br>Decline<br>bring along family member<br>of<br>I                                                                                                    | envert,<br>en or hiende, you<br>En         | nay also register them to<br>Confirmation Ho.<br>Nailt        | try clicking on the Registre       | r Additional Questia button<br>Convents         | bilow<br>Reporter Additional Good<br>Action<br>Store 1 Cancel          |
| Enter data<br>for<br>Prospective<br>Member<br>The point                           | Register Ne<br>You are currer<br>Set Who Eller<br>Register Me<br>Guatte<br>Guatte<br>Fiel<br>Register Me<br>Fiel<br>Register Me<br>Register Me<br>Register Me<br>Register Me<br>Register Me                                                                                                    | By not registered for this<br>a flexistened<br>Cestine<br>bring along family member<br>of<br>I                                                                                                    | en er hands you<br>fin<br>en<br>7255       | nny also register them t<br>Confirmation No.<br>Nailt         | ny clicking on the Registe         | r Additional Guesta' button<br>Comments<br>anta | below.<br>Regener Addresses Gover<br>Action<br>Sizes   Cancel          |
| Enter data<br>for<br>Prospective<br>Member<br>The point<br>and click on           | Register Me<br>Tou are currer<br>See Who Elim<br>Register Me<br>Goatsi<br>Goatsi<br>Fire<br>Rem<br>La<br>Rem<br>Rem<br>Rem<br>Rem<br>Rem<br>Rem<br>Rem<br>Rem<br>Rem<br>Rem                                                                                                    | dy not regatered for the<br><b>Literatural</b><br>Decime<br>bring along factly membring<br>d<br>I<br>I<br>I<br>I<br>I<br>I<br>I<br>I<br>I<br>I<br>I<br>I<br>I                                                                                                    | en er frænds, ysu<br>fil<br>refs<br>7255   | may also nighter them t<br>Confirmation No.<br>Nalit          | ry cloking on the Registe<br>Comm  | r Additional Guesta button<br>Comments<br>mets  | t below.<br>Reference Addresses I General<br>Action<br>Serve I General |
| Enter data<br>for<br>Prospective<br>Member<br>The point<br>and click on<br>"Save" | Register He<br>Tou are currer<br>See Vitro Elect<br>Register Me<br>Goats<br>Coasts<br>File<br>Res<br>Res<br>Two<br>Res<br>Two<br>Res                                                                                                    | ty out registered for the<br>LBestituted<br>Decline<br>bring along family member<br>of I<br>I<br>I<br>I<br>I<br>I<br>I<br>I<br>I<br>I<br>I<br>I<br>I<br>I                                                                                                    | envert,<br>en or hiende, you<br>En<br>7255 | nay also register them to<br>Confirmation Ho.<br>Nailt        | ny clicking on the Registre        | r Additional Questa button<br>Convents          | below<br>Reporter Additional Good<br>Action<br>Store 1 Cascel          |
| Enter data<br>for<br>Prospective<br>Member<br>The point<br>and click on<br>"Save" | Register He<br>You are currer<br>See Who Eller<br>Register Me<br>Guette<br>Seester<br>First<br>Rem<br>Rem<br>Rem<br>Rem<br>Rem<br>Rem<br>Rem<br>Rem<br>Rem<br>Rem                                                                                                    | By not registered for this<br>Decision<br>Decision<br>bring along family membring<br>along family membring<br>along family m | en ar hendu you<br>fa<br>7255              | nny alc register then t<br>Confirmation No.<br>sailt<br>one:  | ny clicking on the Registe         | r Additional Guesta' buttor<br>Comments<br>ents | beom<br>Reporter Address Tower<br>Actions<br>Save T Cascal             |
| Enter data<br>for<br>Prospective<br>Member<br>The point<br>and click on<br>"Save" | Register Ne<br>You are currer<br>Set Who Even<br>Register Me<br>Guate<br>Resident<br>Resident                                                                                                 | dy not registered for this<br>a Bacatemed<br>Cestime<br>bring along facety member<br>of<br>the Cover Creater<br>a recurs, crime payment<br>a secure, crime payment<br>a secure, crime payment                                                                                                    | en er hands, yss<br>En<br>1255             | may also register then b<br>Confirmation No.<br>naith<br>one: | ny cloking on the Registre<br>Comm | r Additional Questi buttor<br>Comments<br>mets  | below.<br>Regionar Additional Grant<br>Action<br>Sizes   Cancel        |

Then point and left click on "Go Back" on next screen

You have completed your Rotary E-Club of District 7255 meeting attendance when you see our web site home page.

| Home Welcome Service (                                             | Rotary E-Club of District 7255<br>Welcoming Rotarians Worldwide<br>Dr. Cornell C. Frank, President                                                                                      | ROTARY CLUB SUPPLIES<br>National<br>Ward Service, be<br>Determine<br>Sponsors Logou |
|--------------------------------------------------------------------|----------------------------------------------------------------------------------------------------|-------------------------------------------------------------------------------------|
|                                                                    |                                                                                                    | Adm                                                                                 |
| Rotary Web Site Links                                              | Stories                                                                                                    | Photo Albums                                                                        |
| NEW Public Rotary International<br>My Private Rotary International | Important Message from our Member Chris                                                                                                    | DG Gwenn Ramage-Wons<br>Installation                                                |
| Rotary History                                                     | Posted by Christopher McBride on Feb 22, 2014                                                                                                    | PDG Mario visiting RC of<br>Jamaica's Fundraiser                                    |
| Joining Rotary                                                     | Friends,                                                                                                    | 2013 Mid-Northeast PETS in                                                          |
| Object of Rotary / Four-WayTest                                    | Attendance is important. As with many commitments we make, you set your own goals and                                                                                                   | New Jersey                                                                          |
| For new and existing members                                       | try your best to meet or exceed it with the help of                                                                                                    | District 7250 Conference 2013                                                       |
| The Rotary Foundation                                              |                                                                                                    | Entertainment                                                                       |
| District (255 web Site                                             | It takes thirty minutes to log in, check out the agenda, contribute your best idea and/or<br>appreciation then get a confirmation number and think about research a little and bring it | Up-to-date News from                                                                |
| Our weekly E-Club Meetings                                         | next week. Let me know if you hit a hurdle. For me meetings used to take 2 or 3 hours and<br>cost \$25 a week. This way we get right to the husiness of why we are hours.               | Rotary International News                                                           |
| Rotary E-Club of District 7255                                     | cost 225 a week, this way we get right to the busiless of why we die life.                                                                                                    | - Partners for climate change                                                       |
| Meeting #120                                                       | Rotary has helped countless individuals and families around the world through our service                                                                                               | research in Tanzania                                                                |
| Mar 09 2014 08:45 AM - Mar 15                                      | to those in need made strong by our 100+ years of the Rotary network. We act as a global                                                                                                | - Clobal star Angélique Kidin                                                       |

You may wish to leave a comment that indicates if this tutorial was helpful. Suggestions for changes are welcome. Thank you.